## খাতড়া আদিবাসী মহাবিদ্যালয়

খাতড়া, বাঁকুড়া ।

তারিখ ঃ ১৫-১১-২০১৭

## ■ ONLINE REVIEW সংক্রান্ত বিজ্ঞপ্তি

এতদ্ধারা 2018 সালের B.A. & B.Sc. Part – III General (I+I+I) পরীক্ষার্থীদের জানানো যায় যে ONLINE REVIEW নিম্নলিখিত তারিখগুলিতে হবে ঃ

সময় ঃ সকাল ১১.০০ টা থেকে দুপুর ১.৩০ টা

নিন্নলিখিত STEP অনুযায়ী Online REVIEW-এর টাকা জমা করতে হবে।

- 1. Go To www.khatraadibadimahavidyalaya.in
- 2. Student Login By Using User Id & Password
- 3. Go to **Review Fees**
- 4. Go to **Pay**
- 5. Go to Pay Now
- 6. Print Payment Receipt after Payment.

উপরিউক্ত রিভিউ তারিখণ্ডলিতে দরখাস্তের কপি কলেজ কায্যালয় থেকে সংগ্রহ করতে হবে ।

## রিভিউ করার জন্য সংযুক্ত নথিপত্রের তালিকা ঃ

১. মূল মার্কশীট সহ জেরক্স ১কপি,
২. মূল অ্যাডমিট কার্ড,
৩. (ক) প্রতি পেপার ১৫০.০০ টাকা,
+ (খ) প্রসেসিং চার্জ ঃ ১০.০০ টাকা ।

Teacher-in-charge Khatra Adibasi Mahavidyalaya Khatra; Bankura